# Substance Use Disorder (SUD) Requirements in KY MPPA (PT 03, PT 06, PT26, PT30, and PT 66)

This document provides the Substance Use Disorder (SUD) requirements (screens and entries) required for Provider Types:

PT 03 Behavioral Health Services Organization(BHSO)

PT 06 Chemical Dependency Treatment Center (CDTC)

PT 26 Residential Crisis Stabilization Units (RCSU)

PT 30 Community Mental Health Center (CMHC)

PT 66 Behavioral Health Multi-Specialty Group (MSG)

## **Overview**

Additional requirements and tracking have been implemented for Provider Types providing Substance Use Disorder (SUD) Treatment and support. These requirements apply to:

- Behavioral Health Service Organizations (BHSO) Provider Type 03
  - Will identify the level of service provided:
    - Tier 1 Mental Health
    - Tier 2 Outpatient SUD
      - Tier 2 Providers will identify whether they are a Narcotic Treatment Provider (NTP) on the 1.1 Basic Information screen.
      - Tier 2 NTP Providers must enroll separately. Tier 2 Providers cannot be combined with a Teir 1, a Non-NTP Tier 2 or a Tier 3 Provider.
      - If the location, or Medicaid ID associated with the location, is not a NTP (i.e., non-methadone clinic), select No to the NTP question.
    - Tier 3 Residential SUD

**Note**: Can select one, two or all tiers based on services provided, but must select at least one Tier.

- Chemical Dependency Treatment Center (CDTC) Provider Type 06
  - Facility that treats chemical addiction or dependency treatment.
- Residential Crisis Stabilization Units (RCSU) Provider Type 26
  - $\circ$   $\,$  Will identify, stabilize a crisis and divert the individual from a higher level of care.
- Community Mental Health Center (CMHC) Provider Type 30
  - Will identify if providing Residential Services.
- Behavioral Health Multi-Specialty Groups (MSG) Provider Type 66
  - Will identify whether Substance Use Disorder Treatment services are provided.

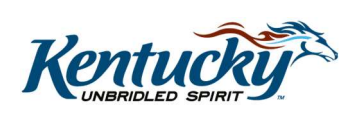

#### **KY MPPA Screens Impacted**

| Screen Affected               | Provider                  | Type Affecte | d     |
|-------------------------------|---------------------------|--------------|-------|
| 1.1 Basic Information         | PT 03 (all Tiers)         | PT 66        | PT 30 |
| 1.4 Taxonomy Information      | PT 03 Tier 2              | PT 66        |       |
| 1.5 Add Group Members         | PT 03 (all Tiers)         | PT 66        |       |
| 1.7 Address Information       | PT 03 ( <i>all</i> Tiers) | PT 66        | PT 30 |
| 1.10 Bed Data                 | PT 03 Tier 3              |              | PT 30 |
| 1.14 NTP Address Information  | PT 03 Tier 2              |              |       |
| 2.2 License Information       | PT 03 (all Tiers)         | PT 66        | PT 30 |
| 2.3 Certification Information | PT 03 (all Tiers)         |              | PT 30 |
| 8.0 Document Upload           | PT 03 (all Tiers)         | PT 66        |       |
|                               |                           | F100         |       |

Changes affect the following screens, depending upon the Provider Type and level of support:

Table 1 – Substance Use Disorder Requirements in KY MPPA

The remainder of the document will address the requirements for each impacted screen.

## **Screen Impacts and Entries**

#### 1.1 Basic Information Screen – PT 03

There are three primary items the Provider will be required to address on this screen. See Figures 1 and 2.

- Tier Selection: Select all tiers that apply
  - Must select at least one tier
  - o Entries and requirements on subsequent screens will depend upon tiers selected
  - Are you a licensed Narcotic Treatment Program (NTP)?: Only Tier 2 will see this question.
    - Select Yes or No
      - Select Yes if the location provides NTP services.
        - Tier 1 and Tier 3 will be disabled (greyed out). This Tier with NTP services must be enrolled for separately.
        - Will be required to enter NTP address information on **1.14 NTP** Address Information screen.
      - Select No if the Medicaid ID will be, or is associated with, a Non-Methadone Clinic. The Non-Methadone Clinic is not a NTP Provider. If no, Tiers 1 and 3 will be enabled.
        - All physical addresses associated with Bed Data must be enetered on screen **1.7 Address Information** screen.
        - On screen **1.10 Bed Data**, individual physical locations must be selected when entering bed data. Physical locations must have been

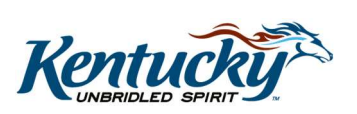

entered on screen 1.7 Address Information. Providers with Non-NTP clinics can also select Tiers 1 and 3 in this application

- Are you currently accredited by a Nationally Recognized Accreditation Organization? Select Yes or No
  - If Yes, will be required to enter a certification organization on 2.3 Certification Information screen. Certification must be Active.
  - If No, must have initiated accreditation with a recognized accreditation organization prior to the current date
    - Enter Accreditation Organization Name
    - *Enter* **Initiated Date**. Initiated date cannot be greater than the current date.

**Note**: If Provider has applied for accreditation, accreditation must be added to the Medicaid file within 1 year. If not added, notifications will be sent to the Provider at 90 days, 60 days, and 30 days from the deadline to remind the provider of the accreditation deadline. If accreditation is not added, the Medicaid ID will be end-dated.

**Note:** When accreditation is granted, Provider will perform a Maintenance action to add the certification:

- Select Yes to "Are you currently accredited by a Nationally Recognized Accreditation Organization?"
- Add the certification to the **2.3 Certification Information** screen.
- Upload "Certification of Accreditation" document to the 8.0 Document Upload screen.
   Question only applies to PT03 Tier 2,

| * Tier Selection              | Methadone Clinic operates<br>operate, under this Medica | , or will<br>aid ID. |
|-------------------------------|---------------------------------------------------------|----------------------|
| ☐ Tier 1 Mental Health        | Dutpatient SUD Tier 3 Resident                          |                      |
| *Are you a licensed Narcotic  | reatment Program(NTP)?                                  |                      |
| ●Yes ○No                      |                                                         |                      |
| *Are you currently accredited | by a Nationally Recognized Accreditation Organization?  |                      |
| ●Yes ○No                      |                                                         |                      |
| * Requested Effective Date    | * Application Received Date                             |                      |
| 02/05/2020                    | 02/05/2020                                              |                      |
|                               |                                                         |                      |

Figure 1 - 1.1 Basic Information Screen – PT 03

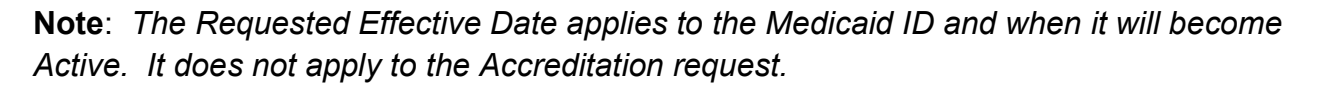

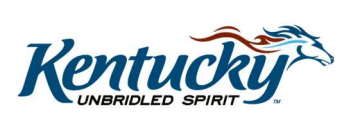

Nutrationt CLID Coloct No. if a Nor

| * Tier Selection                                  |                                                                                                    |
|---------------------------------------------------|----------------------------------------------------------------------------------------------------|
| □ Tier 1 Mental Health 🗹 Tier 2 Outpatien         | tt SUD 🗹 Tier 3 Residential SUD                                                                      |
| *Are you a licensed Narcotic Treatmen<br>●Yes ○No | nt Program (NTP)?                                                                                    |
| *Are you currently accredited by a Nat            | tionally Recognized Accreditation Organization?                                                      |
| OYes ∭No                                          |                                                                                                    |
| * Accredited Organization Name                    | * Initiated Date                                                                                     |
|                                                   | MM/DD/YYYY                                                                                           |
| * Requested Effective Date                        |                                                                                                    |
| 06/04/2019                                        | Enter the Accredited Organization<br>Name. Enter Initiated Date (date<br>applied for accreditation). |

Figure 2 - 1.1 Basic Information Screen – PT 03 – Not Currently Accredited

## 1.1 Basic Information Screen – **PT 30 and 66**

Provider will identify whether they provide Substance Use Disorder (SUD) Treatment.

| * Business Structure Type       | * Business Owner         | hip Type |  |
|---------------------------------|--------------------------|----------|--|
| Non-Profit                      | Private                  | ~        |  |
| *Are you providing Substance Us | e Disorder Treatment (SU | D)?      |  |
| * Requested Effective Date      | * Application Rece       | ved Date |  |
| 06/07/2019                      | 06/07/2019               | =        |  |

Figure 3 - 1.1 Basic Information Screen – PT 66

- Answer "Are you providing Substance Use Disorder (SUD) Treatment?" Select Yes or No
  - If Yes, upload an Alcohol and Other Drug Entity (AODE) license for Outpatient services on the 2.2 License Information screen
  - $\circ~$  If No, no further action is required

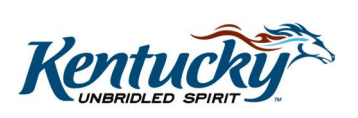

### 1.4 Taxonomy Information

• Tier 2 with NTP selected "Yes" will be required to have taxonomy code 261QM2800X Clinic/Methadone. This taxonomy must be entered in order to proceed; a message will alert that Taxonomy code is required.

### 1.5 Add Group Members

Once SUD changes are implemented, it is recommended that Physicians (PT 64) and APRNs (PT 78) have certain Specialties based upon the Group/Entity Provider Type (PT 03 or PT 66) selections.

- <u>PT 03 Tier 1</u>: Psychiatric Specialty or Psychiatrist recommended.
- <u>PT 03 Tier 2 / PT 03 Tier 3 / PT 66</u>:
  - PT 64: Either Psychiatric Specialty or Addictionology Specialty or Psychiatrist Specialty recommended.
  - PT 78: Either Psychiatric Specialty or Addictionology Specialty or Psychiatric Nurse Practitioner Specialty recommended.

**Note**: Specialty for PT66 only if SUD is selected on the 1.1 Basic Information screen.

| Add Group Members                                                                                                    |                                                                                                    |                                                                               |                                                                             | e equired                                    |
|----------------------------------------------------------------------------------------------------|----------------------------------------------------------------------------------------------------|-------------------------------------------------------------------------------|-----------------------------------------------------------------------------|----------------------------------------------|
| <ul> <li>A group must contain at lea</li> <li>All members must have an</li> <li>Click "Add" if you wish to ac<br/>record</li> <li>After pressing "Add", enter of<br/>the record</li> </ul> | st one group member<br>active Provider Medicaid<br>Id group members. "Edit<br>data and then press "Ad | d ID to proceed<br>" to change exist<br>d to Grid" to add<br>Click A<br>group | sting record, "Remove<br>t record to the arid, "P<br>Add to add<br>members. | " to delete existing<br>Discard" to not save |
| Provider Medicaid NPI<br>ID                                                                                                    | Provider Email                                                                                        | Provider<br>Name                                                              | Provider Linkage Ef<br>Date                                                 | ffective Action                              |
| 1356371                                                                                                    | 140 course@keups.n<br>et                                                                              |                                                                               | 06/04/2019                                                                  | C 1                                          |
| First Previous Next Last                                                                                                    | (Page 1 of                                                                                            | 1)                                                                            | Page:                                                                       |                                              |
| Exit                                                                                                    |                                                                                                    |                                                                               | Back                                                                        | Save & Next                                  |

Figure 4 - 1.5 Add Group Members

• Click Add to add group members (clicking Add opens data entry fields)

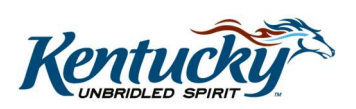

| Add Group Members               |                                              | e      e      e |
|---------------------------------|----------------------------------------------|----------------------------------------------------------------------------------------------------|
|                                 |                                              | Discard                                                                                                    |
| Provider Enter Provider Linkage | Medicaid ID and select<br>Effective Date     | Provider Linkage Effective Date Action                                                                                                    |
| * Provider Medicaid ID          | * Provider Linkage Effective D<br>05/01/2019 | late                                                                                                    |
|                                 | Verify Provider Medicaid ID                  |                                                                                                    |

Figure 5 - 1.5 Add Group Members Entry

- Enter Provider Medicaid ID
- Enter Provider Linkage Effective Date
- Click Verify Provider Medicaid ID button

If adding PT 64 or PT 78 Individual Provider to <u>PT 03 Tier 2 / PT 03 Tier 3 / PT 66</u>, an additional question will be asked:

- Is this Provider licensed to prescribe buprenorphine?
  - o Select Yes or No
    - If Yes, Individual Provider must have XDEA
    - If **No**, no further action required
- *Click* **Add to Grid** to update information
  - If Individual Provider does not have XDEA, user will receive an error message and will need to perform a Maintenance action to add XDEA on the 1.6 Additional Identifier screen before proceeding

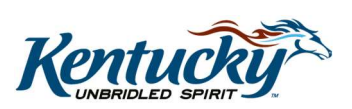

| Add Group Members                                                              |                                                                                                    |                                                                                            | • Required                                                                                                    |
|--------------------------------------------------------------------------------|----------------------------------------------------------------------------------------------------|--------------------------------------------------------------------------------------------|----------------------------------------------------------------------------------------------------|
| <ul> <li>Alert</li> <li>XDEA is missing on<br/>Medicaid file adding</li> </ul> | this Provider file. Individual Provide<br>XDEA on this Medicaid ID.                                                               | er must perform Maintenar                                                                  | ice on their KY                                                                                                    |
| Provider Medicaid<br>ID m                                                      | Yes, must have XDEA. If<br>does not have XDEA, w<br>nessage. Will need to add 2<br>Provider's Medicaid ID be<br>Provider to the g | Individual Provider<br>Il receive Alert<br>XDEA to Individual<br>fore adding the<br>group. | Discard       fective     Action       Image: Contract of the section of the section o |
| First Previous Next Last                                                       | (Page 1 of 1 )                                                                                                    | Pa                                                                                         | ge: 1 V                                                                                                    |
| * Provider Medicaid ID                                                         | * Provider Linkage Effecti<br>08/03/2019                                                                                          | ve Date                                                                                    |                                                                                                    |
|                                                                                | Verify Provider Medicaid ID                                                                                                    |                                                                                            |                                                                                                    |
| NPI                                                                            | Provider Name                                                                                                    | Provider Er                                                                                | mail                                                                                                    |
| 1932403755                                                                     |                                                                                                    | course@k                                                                                   | eups.net                                                                                                    |
| * Is this Provider licensed to pre<br>⊛ Yes ◎ No                               | scribe buprenorphine?                                                                                                    |                                                                                            |                                                                                                    |
|                                                                                | Add To Grid                                                                                                    |                                                                                            |                                                                                                    |

Figure 6 - 1.5 Add Group Members - Prescribe Buprenorphine Question

• Repeat as necessary to add additional group members

#### **1.7 Address Information**

Location name has changed to Program Name (column 4) and it is now a required field. Each Physical address will now generate a unique Address ID (column 1). The program name is used to help DMS to distinguish between different programs offering services at the same physical address / location. Program names and addresses will be linked to Bed Data and License information.

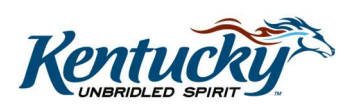

| Address<br>ID | Address<br>Type     | Contact<br>Name | Program<br>Name | Address                                | Phone<br>Number   | Fax<br>Number     | Action |
|---------------|---------------------|-----------------|-----------------|----------------------------------------|-------------------|-------------------|--------|
| ADR01         | Primary<br>Physical | Test            | test            | test st, frankfort, Ke<br>ntucky 40601 | (112)132-<br>1321 | (123)123-<br>1313 | c İ    |
|               | Pay<br>To/1099      | Test            |                 | Test St, Frankfort, K<br>entucky 40601 | (112)132-<br>1321 | (123)123-<br>1313 | ØĎ     |
|               | Mailing             | Test            |                 | Test St, Frankfort, K<br>entucky 40601 | (112)132-<br>1321 | (123)123-<br>1313 | C i    |

**Figure 8 - 1.7 Address Information** 

- System will generate a unique Address ID for each physical address entered.
- All locations providing services, including names and addresses associated with this Medicaid ID will be entered. If organization has multiple facilities at the same location, **add** each facility as different Service Location and address.
- Same program names can have different physical addresses. But there cannot be the same program name and exact same physical address.
- Existing physical addresses cannot be edited. New physical address must be added and linked for bed data according to licensure and certification.
- A license will need to be uploaded for each location on the 2.2 License Information screen

#### 1.10 Bed Data

This screen only applies to **PT 03 Tier 3 – Residential SUD**. Multiple programs offered at the same location must have a new record for each program offered.

- Click Add to enter bed data records
  - At least one Bed Data record is required

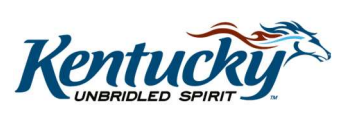

| Bed Information                                                                                                    |                                                                 |                                                                                                    |                                                                 | 0                                                  | Required                                                   |
|----------------------------------------------------------------------------------------------------|-----------------------------------------------------------------|----------------------------------------------------------------------------------------------------|-----------------------------------------------------------------|----------------------------------------------------|------------------------------------------------------------|
| <ul> <li>Click "Add" If you wish<br/>record</li> <li>After pressing "Add", e<br/>the record</li> <li>If your organization is<br/>please enter a Bed record</li> </ul> | n to add Bed<br>enter data an<br>providing res<br>cord for each | Data records, "Edit" to char<br>d then press "Add to Grid" t<br>sidential services and have to<br>licensed program. | ge existing record<br>o add record to th<br>nultiple licensed ( | d, "Remove" t<br>ne grid, "Disca<br>programs at tl | o delete existing<br>ard" to not save<br>he same location, |
|                                                                                                    |                                                                 |                                                                                                    |                                                                 |                                                    | Discard                                                    |
| Physical Address                                                                                                    | Bed Type                                                        | Bed Effective Date                                                                                                  | Bed End Date                                                    | Total B                                            | eds Action                                                 |
|                                                                                                    |                                                                 | No records found                                                                                                    |                                                                 |                                                    |                                                            |
| *Physical Address                                                                                                    |                                                                 | *Bed Type                                                                                                    |                                                                 |                                                    |                                                            |
| Select One                                                                                                    | <b>~</b>                                                        | Select One                                                                                                    | ~                                                               |                                                    |                                                            |
| *Bed Effective Date                                                                                                    |                                                                 | Bed End Date                                                                                                    |                                                                 |                                                    |                                                            |
| 01/09/2020                                                                                                    | i                                                               | MM/DD/YYYY                                                                                                    | <b>111</b>                                                      |                                                    |                                                            |
| *Adult Beds                                                                                                    |                                                                 | *Adolescent Beds                                                                                                    |                                                                 |                                                    |                                                            |
|                                                                                                    |                                                                 | Add To Grid                                                                                                    |                                                                 |                                                    |                                                            |

Figure 8 - 1.10 Bed Data

- Select Physical Address from drop down menu
  - Addresses will be pre-populated from entries on the 1.7 Address Information screen
- Select Bed Type Residential
- Enter Bed Effective Date
  - Defaults to Requested Effective Date
- Enter Bed End Date (optional)
- Enter Total Beds Adult or Adolescent (this must match licensure)
  - Total number of beds cannot exceed 999
  - Total number of beds will be calculated and populated by the system.
- Click Add to Grid
- **Repeat** for each Residential Facility address

**Note:** Overlapping dates are not allowed for the same facility. Multiple programs offered at the same location must have a new record for each program offered.

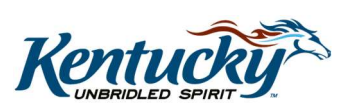

#### 1.14 NTP Address Information

This screen only applies to PT 03 Tier 2 – Outpatient SUD.

- Click Add to enter NTP Locations or Affiliated Medicaid Stations
  - At least one NTP Location is required
  - Multiple addresses may be entered
- Answer "Is this location NTP Location or Additional Affiliated Medication Station?" Select appropriate option.

#### *For NTP Location:*

- Select NTP Location
- Enter address information

| NTP Address Information         | on                            |              |                    |        | Required     |
|---------------------------------|-------------------------------|--------------|--------------------|--------|--------------|
|                                 |                               |              |                    |        | Discard      |
| Location                        |                               |              | Address            |        | Action       |
|                                 |                               | No r         | ecords found       |        |              |
| * Is this location NTP Location | on Or Additional /<br>Station | Affiliated I | Medication Station | ?      |              |
|                                 |                               |              |                    |        |              |
| * City                          | * State                       |              | * Zip Code         | Zip+4  | * County     |
| City                            | Kentucky                      | •            | X0000X             | XXXXXX | Select One 🔻 |
|                                 |                               | Validat      | te Address         |        |              |

**Figure 9 - 1.14 NTP Address Information – NTP Location** 

- Click Validate Address button
  - Continue with address entered or click Enter Address Again to add a new address
- Enter Hours of Operation
  - Select AM or PM
  - End Time cannot be earlier than Start Time

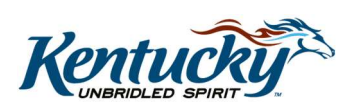

| NTP Address Information                                                                                                    |                                                                                                    | e e required |
|----------------------------------------------------------------------------------------------------|----------------------------------------------------------------------------------------------------|--------------|
|                                                                                                    |                                                                                                    | Discard      |
| Location                                                                                                    | Address                                                                                                    | Action       |
| NTP Location                                                                                                    | 100 Fake Street, Frankfort, Franklin,<br>Kentucky, 40601                                                                     | C 🗎          |
| First Previous Next Last                                                                                                    | Page 1 of 1 ) Page                                                                                                    | z 1 V        |
| <ul> <li>Is this location NTP Location Or Additional Affilia</li> <li>         ● NTP Location ○ Medication Station     </li> </ul> | ted Medication Station?                                                                                                    |              |
| Possible Address Match                                                                                                    |                                                                                                    |              |
| Address Again".     Address Again".     Address You Entered                                                                        | If address entered is correct,<br>continue to Hours of Operation<br>or <i>select</i> Enter Address<br>Again to make changes. | olick "Enter |
| *Enter Hours of Operation for Licensed NTP                                                                                         |                                                                                                    |              |
| Start Time                                                                                                    | End Time                                                                                                    |              |
| HH:MM AM <b>v</b> * Do you operate a Non-Methadone Clinic at the s  • Yes • No                                                     | HH:MM AM V                                                                                                    |              |
|                                                                                                    | Add To Grid                                                                                                    |              |
| Exit                                                                                                    | Back                                                                                                    | Save & Next  |

**Figure 10 - 1.14 NTP Address Information – NTP Location – Data Entry** 

- Answer "Do you operate a Non-Methadone Clinic at the same location?"
  - Select Yes or No
    - If Yes, system will display a Warning message to "Please enroll Non-Methadone clinic as a separate Entity"
    - If No, no further action is required

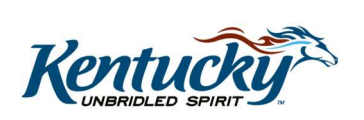

| 1.6 Additional Identifiers                    | S       |                                                                              |
|-----------------------------------------------|---------|------------------------------------------------------------------------------|
| 1.7 Address Information                       | ß       | Warning:                                                                     |
| 1.8 Contact Information                       | ß       | Please enroil Non-Methadone clinic as a separate Entity                      |
| 1.9 Language Information                      | ß       | Discard                                                                      |
| 1.10 Bed Data                                 | ß       | Will need to enroll the Non-                                                 |
| 1.11 Locum Tenens                             | 0       | Methadone Clinic as a separate                                               |
| 1.12 Teaching Facility                        | 0       | Entity with its own Medicaid ID                                              |
| 1.13 Telehealth Information                   | 0       |                                                                              |
| 1.14 NTP Address Information                  | ľ       | * Is this location NTP Location Or Additional Affiliated Medication Station? |
| 2.0 Provider Qualifications                   | •       | NTP Location      Omedication Station                                        |
| 3.0 Disclosure of Ownership and C<br>Interest | control | * Address 1 Address 2                                                        |
| 4.0 Attestations                              | 0       |                                                                              |
| 5.0 Provider Group Linkage                    | 0       | * City * State * Zip Code Zip+4 * County                                     |
| 6.0 Account Information                       | ٥       | City Kentucky V 20000X Select One V                                          |
| 7.0 Fee Payment                               | 0       | Validate Address                                                             |
| 8.0 Document Upload                           | ٥       | *Enter Hours of Operation for Licensed NTP                                   |
| 9.0 Provider Review                           | ٥       | Start Time End Time                                                          |
| 10.0 Submit                                   | ٥       | HH:MM AM V HH:MM AM V                                                        |
|                                               |         | * Do you operate a Non-Methadone Clinic at the same location?                |
|                                               | 1       | () Yes No                                                                    |
|                                               |         | Add To Grid                                                                  |

Figure 11 - 1.14 NTP Address Information – NTP Location – Non-Methadone Clinic

- Click Add to Grid
- Repeat until all NTP Locations are added
- Click Save & Next

#### For Medication Station:

- Select Medicaid Station
- Enter address information
- Click Validate Address button
  - *Continue* with address entered or *click* Enter Address Again to add a new address
- Enter Hours of Operation
  - Select AM or PM
  - End Time cannot be earlier than Start Time
- Click Add to Grid
- Repeat until all Medicaid Stations are added
- Click Save & Next

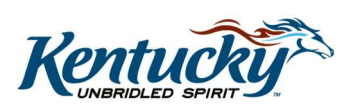

| NTP Address Information                                                                                           |                                      |                                  | e equired      |
|----------------------------------------------------------------------------------------------------|--------------------------------------|----------------------------------|----------------|
|                                                                                                    |                                      |                                  | Discard        |
| Location                                                                                                    | Add                                  | ress                             | Action         |
| NTP Location                                                                                                    | 100 Fake Street, F<br>Kentuck        | Frankfort, Franklin,<br>y, 40601 | C 💼            |
| First Previous Next Last (                                                                                        | Page 1 of 1 )                        | Pag                              | e: 1 ¥         |
| * Is this location NTP Location Or Additional Affilia     ⊙ NTP Location     ● Medication Station     * Address 1 | ted Medication Station?<br>Address 2 |                                  |                |
|                                                                                                    |                                      |                                  |                |
| * City * State                                                                                                    | * Zip Code                           | Zip+4                            | * County       |
| City Kentucky 🔻                                                                                                   | 300000                               | XXXXX                            | Select One 🛛 🔻 |
| *Enter Hours of Operation for this MedicationStation                                                              | alidate Address                      |                                  |                |
| Start Time                                                                                                    | End Time                             |                                  |                |
| HH:MM AM V                                                                                                    | HH:MM<br>Add To Grid                 | AM <b>V</b>                      |                |
| Exit                                                                                                    |                                      | Back                             | Save & Next    |

**Figure 12 - 1.14 NTP Address Information – Medication Station** 

#### 2.2 License Information

- All Tiers of PT 03 and PT 66 will need to add a license associated with SUD services provided.
- PT 03 Tier 3 (Residential SUD) will need to add a license for each location.

**Note**: *PT* 66 will only need to add a SUD-related license if "**Yes**" is answer to "**Are you** *providing Substance Use Disorder (SUD) Treatment?*" on the **1.1 Basic Information** *screen.* 

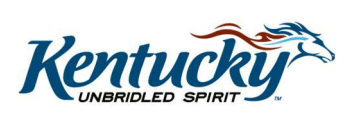

| License Inforr                                  | mation               |                                        |                 |              |                        |                              | 0                             | * = Required |
|-------------------------------------------------|----------------------|----------------------------------------|-----------------|--------------|------------------------|------------------------------|-------------------------------|--------------|
|                                                 |                      | Click Add to enter license information |                 |              |                        |                              | Add                           |              |
| Physical<br>Address                             | License<br>Type      | lssue<br>State                         | Licens<br>Numbe | e Name<br>er | License<br>Designation | License<br>Effective<br>Date | License<br>Expiration<br>Date | Action       |
| ADR01 - test<br>- test st, fran<br>kfort, 40601 | AODE-Re<br>sidential | Kentuck<br>y                           | 213131<br>23    | 31 Test      | Permanent              | 02/05/2020                   | 02/29/2020                    | 6            |
| *Physical Addr                                  | ess                  |                                        |                 |              |                        |                              |                               |              |
| Select One                                      |                      |                                        |                 | ~            |                        |                              |                               |              |
| * License Type                                  | ÷                    |                                        | *               | Issue State  |                        |                              |                               |              |
| Select One                                      |                      | ~                                      |                 | Select One   |                        | ~                            |                               |              |
| * License Num                                   | ber                  |                                        |                 |              |                        |                              |                               |              |
|                                                 |                      |                                        |                 |              |                        |                              |                               |              |
| Provider Name                                   | 1<br>1<br>1          |                                        |                 | * Lie        | cense Designa          | ation                        |                               |              |
| test                                            |                      |                                        |                 | Se           | elect One              |                              |                               | ~            |
| * License Effec                                 | tive Date:           |                                        |                 | * Lie        | cense Expirati         | ion Date                     |                               |              |
| MM/DD/YYYY                                      |                      | Ĩ                                      |                 | MI           | W/DD/YYYY              |                              | Ħ                             |              |
|                                                 |                      |                                        |                 | Add          | To Grid                |                              |                               |              |

Figure 13 – 2.2 License Information – Add License

- Click Add
- *Select* **Physical Address**, addresses will be populated from the 1.7 Address Information screen. Physical Addresses will be shown for selection.
- Select License Type from the drop-down menu: AODE-Residential, CDTC, AODE-Outpatient or CMHC
  - <u>PT 03 Tier 1</u>: BHSO License
  - <u>PT 03 Tier 2</u>: Outpatient Alcohol and Other Drug Entity (AODE) License
  - <u>PT 03 Tier 3</u>: Residential Alcohol and Other Drug Entity (AODE) License
    - Will need a license for each residential location
  - <u>PT 66</u>: Outpatient Alcohol and Other Drug Entity (AODE) License
- Select Issue State
- Enter License Number
- Name on License: Pre-populated
- Select License Designation, Permanent is the only selection
- Select License Effective Date

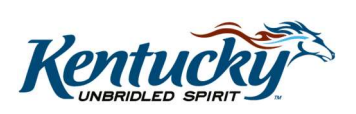

- Select License Expiration Date
- Click Add to Grid
- Repeat as needed to add additional licenses
  - **Note**: For PT 03, must enter a separate license record for each Tier selected on the **1.1 Basic Information** screen
- Click Save & Next

\*Note: Will need to upload a license for each one added to the grid.

Only applies to PT 06. Will add a new **License Type** and select from the drop-down menu **CDTC**. At least one "CDTC" license is required. CDTC is a Chemical Dependency Treatment Center

Only applies for PT 26. Will add a new **License Type** and select from the drop-down menu **RCSU**. At least one "RCSU" license is required. RCSU is a Residential Crisis Stabilization Units

## 2.3 Certification Information

Will only need to add a certification if answered "Yes" to "Are you currently accredited by a Nationally Recognized Accreditation Organization?"

- Click Add
- Select Certification Type
  - Will select one of the certification type options
    - <u>08</u>: JC The Joint Commission
    - <u>14</u>: CARF Commission on Accreditation of Rehab Facility
    - <u>18</u>: CAS Council on Accreditation of Services
    - <u>AS</u>: ASAM American Society of Addiction Medicine (will be the only choice for PT 30)
    - <u>OT</u>: Other
  - Certification must be Active
- Enter Certification Number
- Select Effective Date (ASAM cannot be prior to 4/1/2020)
- Select Expiration Date
- Click Add to Grid
- Click Save & Next

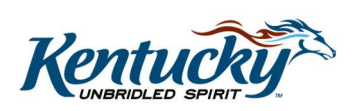

|                                                                      |                       |                |                         |                |                    | Add      |
|----------------------------------------------------------------------|-----------------------|----------------|-------------------------|----------------|--------------------|----------|
| Physical<br>Address                                                  | Certification<br>Type | ASAM Level     | Certification<br>Number | Effective Date | Expiration<br>Date | Action   |
| ADR01 -<br>LocName1 -<br>10 Baring<br>Street,<br>Frankfort,<br>40601 | AS - ASAM             | 3.1            | 63456                   | 08/27/2019     | 08/30/2019         | 6        |
| First Previous                                                       | Next Last             | (8             | Page 1 of 1)            |                | Page: 1            | <b>v</b> |
| * Certification                                                      | Гуре                  |                |                         |                |                    |          |
| AS - ASAM                                                            |                       |                |                         |                | ~                  |          |
| *ASAM Level                                                          |                       |                |                         |                |                    |          |
| 3.5                                                                  |                       |                |                         |                | ~                  |          |
| *Physical Addr                                                       | ess                   |                |                         |                |                    |          |
| LocName1 - 10                                                        | Baring Street, Fra    | ankfort, 40601 |                         |                | ~                  |          |
| Certification Nu                                                     | umber                 | *Effectiv      | e Date                  | E              | xpiration Date     |          |
|                                                                      |                       | 08/27/20       | )19                     | iii            | MM/DD/YYYY         | iii      |
|                                                                      |                       |                | Add To Grid             |                |                    |          |

**Figure 14 – 2.3 Certification Information – Add Certification** 

**\*Note:** "All Residential SUD providers will need to follow the provisional attestation process documented by DMS. Once ASAM.org has completed certification a new ASAM record will need to added with the ASAM effective date and end date.

#### 8.0 Document Upload

Documents will be required in the **Document Upload** grid based on SUD selections made on previous screens.

See Figures 14-15 for PT 03 and Figure 16 for PT 66 examples.

#### **Required Documents:**

- PT 03 Tier 1: Mental Health
  - o BHSO License
  - Certification of Accreditation (if currently certified)
- PT 03 Tier 2: Outpatient SUD
  - Outpatient AODE License
  - o Certification of Accreditation (if currently certified)

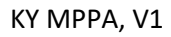

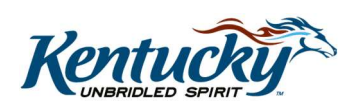

- OIG Letter
- PT 03 Tier 3: Residential SUD
  - Residential AODE License
    - A license will be required for each residential location\*
  - Certification of Accreditation (if currently certified)
  - o OIG Letter
- <u>PT 06</u>
  - CDTC License
  - o RCSU License
- <u>PT 26</u>
  - o CDTC License
  - o RCSU License
- PT 66: If providing SUD Treatment
  - Outpatient AODE License
  - o OIG Letter

For steps to upload documents, refer to the **"Uploading Files in Section 8.0 Document Upload**" job aid available from the <u>KY MPPA Training Resources web page</u> > Training Documents. *Select* **Screen Functionality** as the Topic from the drop down menu.

**Note**: For PT 03 Tier 3, if each residential License (each location) is not listed as a separate required document in the Document Upload grid, click **Add** to select.

**Note**: If Specialty Certification is listed as a required document but no certification was issued, upload License in lieu of certification. Will also need to upload License for required BHSO/AODE License document.

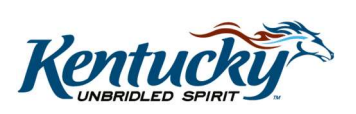

| ocument Upload                                                                   |                                      |          | Image: Second state         Image: Second state         Image: Second state |
|----------------------------------------------------------------------------------|--------------------------------------|----------|----------------------------------------------------------------------------------------------------|
| Document Type                                                                    | Name                                 | Required | Add<br>Check License ion                                                                                                    |
| BHSO License                                                                     | BHSO License<br>123654               |          | Number in<br>Name column                                                                                                    |
| IRS Letter of Verification of FEIN or<br>Official IRS documentation stating FEIN | FEIN Verification                    | Y        | specific Tier                                                                                                    |
| MAP-347                                                                          | MAP-347 -                            | Ý        | upload                                                                                                    |
| Specialty Certification                                                          | BHSO Without<br>Residential Services | Y        | 6                                                                                                    |
| Certification of Accreditation                                                   | Certification of<br>Accreditation    | Y        | 6                                                                                                    |
| First Previous Next Last                                                         | (Page 1 of 2 )                       |          | Page: 1 V                                                                                                    |
| Exit                                                                             |                                      |          | Back Save & Next                                                                                                    |

Figure 15 – 8.0 Document Upload - PT 03 Page 1

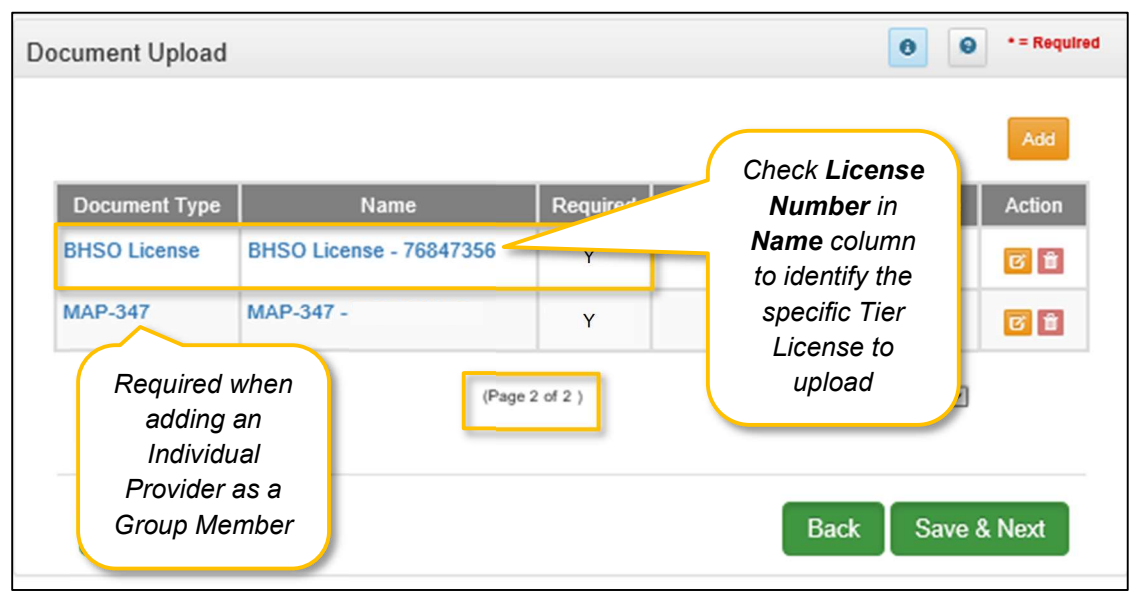

Figure 16 – 8.0 Document Upload - PT 03 Page 2

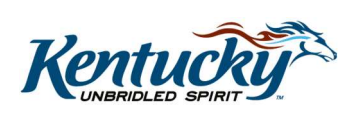

**Note**: For PT 03, a License must be uploaded for each Tier selected on the 1.1 Basic Information screen. All the licenses will be identified in the Document Upload grid as "**BHSO License**". To identify the specific license to upload, check the **License Number** in the **Name** column.

| ocument Upload                                                                      |                                      |           | • = Requi                                |
|-------------------------------------------------------------------------------------|--------------------------------------|-----------|------------------------------------------|
|                                                                                     |                                      |           | Add                                      |
| Document Type                                                                       | Name                                 | Required  | Uploaded Uploaded Action<br>By Date      |
| IRS Letter of Verification of FEIN or<br>Official IRS documentation stating<br>FEIN | FEIN Verification                    | Y         | Required when<br>adding an<br>Individual |
| MAP-347                                                                             | MAP-347 -                            | Y 🧹       | Provider as a<br>Group Member            |
| OIG Letter                                                                          | OIG Letter                           | Y         | C B                                      |
| AODE Outpatient License                                                             | AODE OutPatient<br>License - 987654  | Y         | 6 8                                      |
| First Previous Next Last<br>Required of                                             | Page 1 of 1)<br>only if providing SL | JD Treatm | Page: 1 V                                |
| Exit                                                                                |                                      |           | Back Save & Next                         |

Figure 16 – 8.0 Document Upload - PT 66

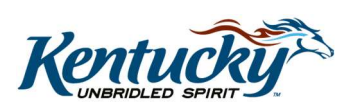